| Apply<br>Term:       Fall 2014       U       G       EA       Visa Dt:       Immig ID:         StulD       R50337517       Citzn/Visa:       Visa Dt:       Immig ID:         Name       Abbas, Marvin L       Pemographic         App Deg:       BS       U       School/Dept:       BU       BUSN         App. Major:       BMGT       Reg Hrs/Major:       Demographic         App. Class:       FR       Reg Cls/Cde:       Prior Institutions/SAT Scores         Admit Action:       A       Apply Type:       FT         Admit Action:       A       Apply Type:       FT         Admit Action:       A       Apply Seq #       1         Apply Code:       FTS       Apply Seq #       1         Apply Date:       4/5/2014       AdmitView enables authorized users to view admissions, demographic, and other date on any applicant. Here, the user is viewing the fictitious applicant Marvin Abbas. With a mouse click, the user can view any of 6,279 applicants for Fall 2014.                                                                                                    | Admissions S     | Status: By Apply | / Term         |                   | - • X                                                           |
|----------------------------------------------------------------------------------------------------|------------------|------------------|----------------|-------------------|-----------------------------------------------------------------|
| StulD       RS0337517       Citzn/Visa:       Visa Dt:       Immig ID:         Name       Abbas, Marvin L <ul> <li>Demographic</li> <li>State:</li> <li>VA</li> <li>RM</li> <li>Cnty:</li> <li>105</li> <li>Henrico County</li> <li>D08</li> <li>6/20/1992</li> <li>22</li> <li>Race/Sex:</li> <li>6</li> <li>F</li> <li>Phone:</li> <li>(555)</li> <li>555:1000</li> <li>Zip/Add:</li> <li>222221111</li> <li>222221111</li> <li>Prior Institutions/SAT Scores</li> <li>HsCode</li> <li>H11428</li> <li>Diploma:</li> <li>Y</li> <li>Admit Action:</li> <li>A</li> <li>Apply Stat:</li> <li>Apply Stat:</li> <li>AD</li> <li>Stat</li> <li>AdmitView enables authorized users to view admissions, demographic, and other data on any applicant.</li> <li>Here, the user is viewing the fictitious applicant Marvin Abbas.</li> <li>With any applicant.</li> <li>Here, the user is viewing the fictitious applicant Marvin Abbas.</li> <li>With any applicant.</li> <li>Here, the user is viewing the fictitious applicant Marvin Abbas.</li> <li>Mouse click, the user can view any of 6,279 applicants for Fall 2014.</li> <li>Cores</li> <li>Cores</li></ul>                                                                                                    | Apply<br>Term: F | all 2014 💌       | U G <u>F</u> 4 | Y                 | Σ 🖪 🔅 📭                                                         |
| Name       Abbas, Marvin L       Demographic         App Deg:       BS_U       School/Dept:       BU_BUSN       State:       VA_RM_Cnty:       105 Henrico County         App. Major:       BMGT       Reg Hrs/Major:       D0B       6/20/1992       22       Race/Sex:       6       F         App. Class:       FR       Reg Cls/Cde:       Prior Institutions/SAT Scores       Phone:       (555) 555-1000       Zip/Addr.       22221111       Image: Classic Classic Classi                                                                                                    | StulD R          | 80337517 🖵       | Citzn/Visa:    |                   | Visa Dt: Immig ID:                                              |
| App Deg:       BS       U       School/Dept:       BU       BUSN       State:       VA       RM       Cnty:       105       Henrico County         App. Major:       BMGT       Reg Hrs/Major:       D0B       6/20/1932       22       Race/Sex:       6       F         App. Class:       FR       Reg Cls/Cde:       D0B       6/20/1932       22       Race/Sex:       6       F         Admissions Status/Activity       Prior Institutions/SAT Scores       Prior Institutions/SAT Scores       HsCode       H11428       Diploma:       Y         Admit Action:       A       Apply Type:       FT       HsName       VA High School 11428       Y         Admit Date:       4/6/2014       Hi Acad Lvt:       HS       GDate:       201313       HS Gpai:       2.78       HS Rank:       45         Apply Code:       FTS       Apply Seq #       1       SatTotal:       1500       M:       500       R:       480       W:       520         Apply Stat:       AD       an any applicant.       Here, the user is viewing the fictitious applicant Marvin Abbas.       With a mouse click, the user can view any of 6,279 applicants for Fall 2014.                                                                                                    | Name A           | ∖bbas, Marvin L  | >              | •                 | Demographic                                                     |
| App. Major:       BMGT       Reg Hrs/Major:       D0B       6/20/1992       22       Race/Sex:       6       F         App. Class:       FR       Reg Cls/Cde:       Phone:       (555) 555-1000       Zip/Addr:       222221111       Image: Classic Classic | App Deg:         | BS U Sch         | ool/Dept: BU   | BUSN              | State: VA RM Cnty: 105 Henrico County                           |
| App. Class:       FR       Reg Cls/Cde:       Phone:       (555) 555-1000       Zip/Addr:       22222111       Image: Status Activity         Admissions Status/Activity       Prior Institutions/SAT Scores       HsCode       H11428       Diploma:       Y         Admit Action:       A       Apply Type:       FT       HsName       VA High School 11428       Y         Admit Date:       4/6/2014       Hi Acad Lvt:       HS       GDate:       201313       HS Gpa:       2.78       HS Rank:       45         Apply Code:       FTS       Apply Seq #       1       SatTotal:       1500       M:       500       R:       480       W:       520         Apply Date:       4/5/2014       AdmitView       enables authorized users to view admissions, demographic, and other data on any applicant.       Here, the user is viewing the fictitious applicant Marvin Abbas.       With a mouse click, the user can view any of 6,279 applicants for Fall 2014.         Stat Date:       4/6/2014       Prices:       Opaces:       Opaces:       Opaces:       Opaces:       Opaces:                                                                                                    | App. Major:      | BMGT Reg         | Hrs/Major:     |                   | DOB 6/20/1992 22 Race/Sex: 6 F                                  |
| Admissions Status/Activity       Prior Institutions/SAT Scores         Miss. Docs:       HsCode         Admit Action:       A         Admit Action:       A         Admit Date:       4/6/2014         Hi Acad Lvt:       HS         GDate:       201313         GDate:       201313         HS Gpa:       2.78         HS Rank:       45         Apply Code:       FTS         Apply Date:       4/5/2014         AdmitView       enables authorized users to view admissions, demographic, and other data on any applicant. Here, the user is viewing the fictitious applicant Marvin Abbas. With a mouse click, the user can view any of 6,279 applicants for Fall 2014.         Stat Date:       4/6/2014                                                                                                    | App. Class:      | FR Reg           | Cls/Cde:       |                   | Phone: (555) 555-1000 Zip/Addr: 222221111                       |
| Admit Action:       A       Apply Type:       FT       HsName       VA High School 11428         Admit Date:       4/6/2014       Hi Acad Lvl:       HS       GDate:       201313       HS Gpa:       2.78       HS Rank:       45         Apply Code:       FTS       Apply Seq #       1       SatTotal:       1500       M:       500       R:       480       W:       520         Apply Date:       4/5/2014       AdmitView       enables authorized users to view admissions, demographic, and other data on any applicant. Here, the user is viewing the fictitious applicant Marvin Abbas. With a mouse click, the user can view any of 6,279 applicants for Fall 2014.         Stat Date:       4/6/2014       Oates:       Oates:       Oates:       Oates:       Oates:       Oates:                                                                                                    |                  |                  | Miss. Docs:    |                   | HsCode H11428 Diploma: Y                                        |
| Admit Action.       A       Apply Type.       Instraine       VA High School (1425)         Admit Date:       4/6/2014       Hi Acad Lvl:       HS       GDate:       201313       HS Gpa:       2.78       HS Rank:       45         Apply Code:       FTS       Apply Seq #       1       SatTotal:       1500       M:       500       R:       480       W:       520         Apply Date:       4/5/2014       AdmitView enables authorized users to view admissions, demographic, and other data on any applicant.       Here, the user is viewing the fictitious applicant Marvin Abbas. With a mouse click, the user can view any of 6,279 applicants for Fall 2014.         Stat Date:       4/6/2014       Value:       Value:                                                                                                    | Admit Action:    | Δ                | Applu Tupe:    | FT                | HsName VA High School 11428                                     |
| Apply Code:       FTS       Apply Seq #       1       SatTotal:       1500       M:       500       R:       480       W:       520         Apply Date:       4/5/2014       AdmitView       enables authorized users to view admissions, demographic, and other data on any applicant. Here, the user is viewing the fictitious applicant Marvin Abbas. With a mouse click, the user can view any of 6,279 applicants for Fall 2014.         Stat Date:       4/6/2014       Pares.       Pares.       Pares.       Pares.                                                                                                    | Admit Date:      | 4/6/2014         | Hi Acad Lvl:   | HS                | GDate: 201313 HS Gpa: 2.78 HS Rank: 45                          |
| Apply Date:       4/5/2014         Apply Date:       AD         Apply Stat:       AD         Stat Date:       4/6/2014                                                                                                    | Apply Code:      | FTS              | Apply Seq #    | 1                 | SatTotal: 1500 M: 500 R: 480 W: 520                             |
| Apply Stat:       AD         Stat Date:       4/6/2014                                                                                                    | Apply Date:      | 4/5/2014         | AdmitView      | enables author    | rized users to view admissions, demographic, and other data     |
| Stat Date: 4/6/2014 mouse click, the user can view any of 6,279 applicants for Fall 2014.                                                                                                    | Apply Stat:      | AD               | on any appli   | cant. Here, the   | e user is viewing the fictitious applicant Marvin Abbas. With a |
|                                                                                                    | Stat Date:       | 4/6/2014         | mouse click,   | , the user can vi | iew any of 6,279 applicants for Fall 2014.                      |
|                                                                                                    |                  |                  |                |                   |                                                                 |

| Admissions     | Status: By Apply Term                                                       | - 9 🛛                                                            |
|----------------|-----------------------------------------------------------------------------|------------------------------------------------------------------|
| Apply<br>Term: | Fall 2014 💌 🛛 🖬 🔽                                                           | Σ 🖪 🔅 📭                                                          |
| StulD          | RS0093022 💌 Citzn/Visa:                                                     | Visa Dt: Immig ID:                                               |
| Name           | Abbott, Kimberly R                                                          | Demographic                                                      |
| App Deg:       | BS U School/Dent PS NURS                                                    | State: VA NM Cnty: 833 Springfield                               |
| App. Major:    | NURS R Application Status Definitions                                       | DOB 6/20/1981 33 Race/Sex: 2 F                                   |
| App. Class:    | R SIS definitions for Application Status are:                               | Phone: (555) 555-1000 Zip/Addr: 222221111                        |
|                | WD = Application rejected<br>WD = Application withdrawn<br>WL = Wait listed | HsCode Diploma:                                                  |
| Admit Action:  | ОК                                                                          | GDate: HS Gpa: HS Bank:                                          |
| Admit Date:    | HIACad LVI:                                                                 |                                                                  |
| Apply Code:    | Apply Seq # Double clicking                                                 | on the <i>Apply Status</i> box displays coding definitions. With |
| Apply Date:    | 5/17/2014 Req. Rule can be generate                                         | ed in a matter of seconds.                                       |
| Apply Stat:    | NC Apply Fee: R                                                             | TrName MI College 1400                                           |
| Stat Date:     | 7/5/2014 Application status                                                 | Dates: 200707 to 200909 Gpa                                      |
|                |                                                                             |                                                                  |
| cord: 🛚 🚺      | of 1436 N 👀 😽 Filtered Search                                               |                                                                  |

## Admit View 2: Incomplete Applications

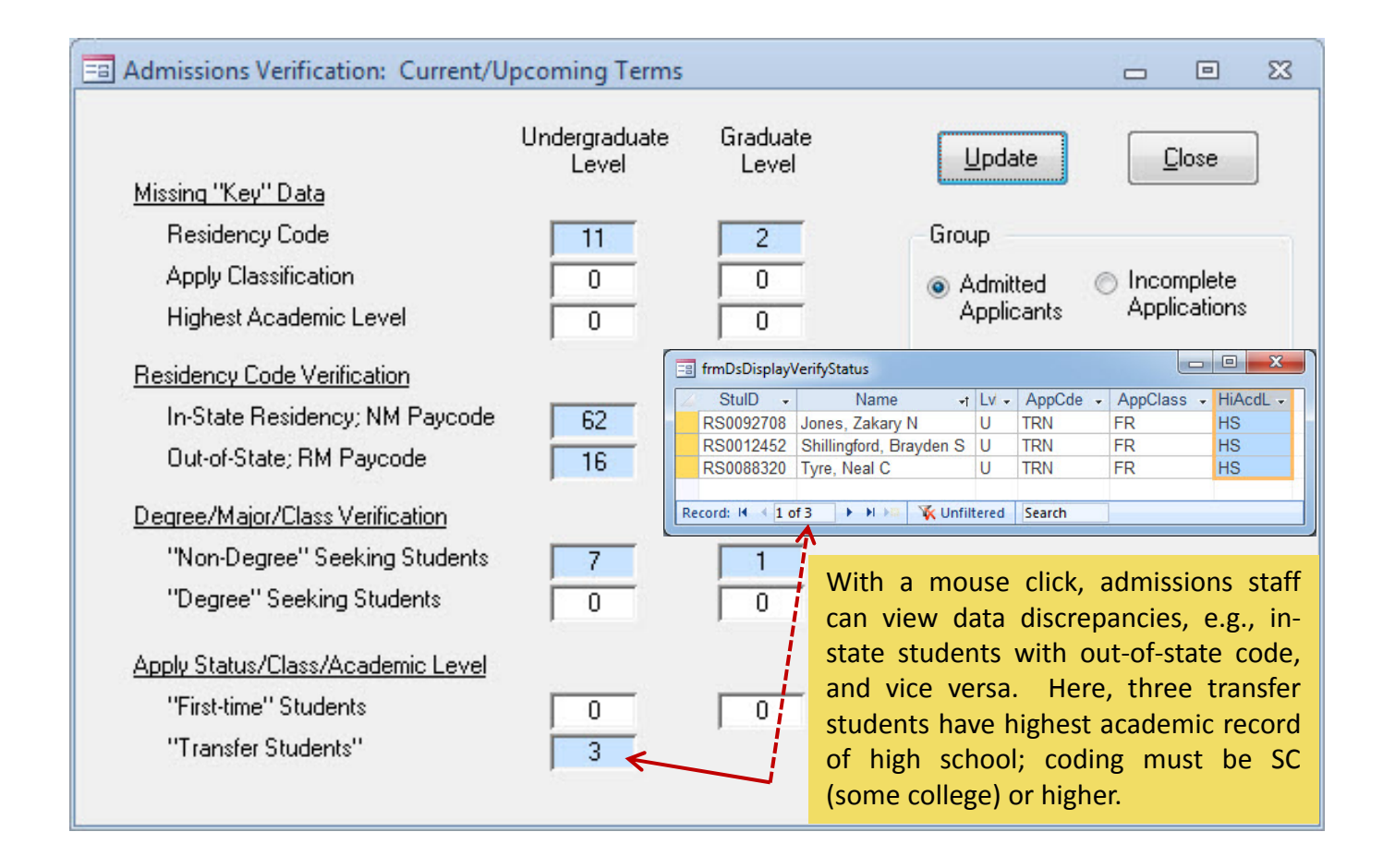

### Admit View 4: Datasheet View

| S REGIS 7.0: Admit View (Y | our University) - [frmData     | aSheet]        |          |           |          |          |            |         |            |            |           |            |              |          |          |                | -           |       | D X     |
|----------------------------|--------------------------------|----------------|----------|-----------|----------|----------|------------|---------|------------|------------|-----------|------------|--------------|----------|----------|----------------|-------------|-------|---------|
| Print - 🖓 😥 🎍 🗛            | 🛚 🗹 👻 🏹 Filter E <u>x</u> clue | ding Selection | Unhide   | e Columns | <b>_</b> |          |            |         |            |            |           |            |              |          |          |                |             |       |         |
| ⊿ Term 🗸 StulD 🗸           | Name -                         | AppSch -       | AppLvl - | AppCde -  | AppDeg - | AppMaj 🗸 | AppClass - | AdmAc - | AdmDate -  | AppDate -  | AppStat - | StatDate - | MissingDoc - | ResCde - | CntCde - | County -       | BirthDate - | Age 🗸 | Sex 🗸 🔺 |
| Fa 14 RS0337517            | Abbas, Marvin L                | BU             | U        | FTS       | BS       | BMGT     | FR         | A       | 4/6/2014   | 4/5/2014   | AD        | 4/6/2014   |              | VA       | 105      | Henrico County | 6/20/1992   | 22    | F 🗏     |
| Fa 14 RS0111596            | Abbott, Clinton, Lav           | UC             | U        | FTS       | BS       | UNDE     | FR         |         |            | 1/24/2014  | RJ        | 5/10/2014  |              | VA       | 833      | Springfield    | 10/20/1992  | 22    | M       |
| Fa 14 RS0027068            | Abbott, Josue N                | PS             | U        | TRN       | BS       | NURS     | FR         | A       | 8/4/2014   | 7/8/2014   | AD        | 8/4/2014   |              | VA       | 833      | Springfield    | 2/4/1991    | 23    | M       |
| Fa 14 RS0093022            | Abbott, Kimberly R             | PS             | U        | TRN       | BS       | NURS     |            |         |            | 5/17/2014  | NC        | 7/5/2014   |              | 3 VA     | 833      | Springfield    | 6/20/1981   | 33    | F       |
| Fa 14 RS0018988            | Abdullah, Gisselle A           | CE             | U        | NON       | ND       | NOND     | FR         | A       | 9/2/2014   | 7/6/2014   | AD        | 9/7/2014   |              | VA       | 103      | Virginia Beach | 10/5/1960   | 54    | F       |
| Fa 14 RS0057174            | Abdullah, Gisselle I           | ED             | U        | FTS       | BS       | ECED     | FR         | A       | 7/29/2014  | 2/21/2014  | AD        | 7/29/2014  |              | VA       | 833      | Springfield    | 2/21/1992   | 22    | F       |
| Fa 14 RS0067100            | Abebe, Jamar M                 | UC             | U        | FTS       | BS       | UNDE     | FR         | A       | 6/20/2014  | 6/8/2014   | AD        | 6/20/2014  |              | VA       | 833      | Springfield    | 9/26/1991   | 23    | M       |
| Fa 14 RS0067886            | Abebe, Kyra F                  | PS             | U        | TRN       | BS       | NURS     | SO         | A       | 3/10/2014  | 2/21/2014  | AD        | 3/10/2014  |              | VA       | 833      | Springfield    | 4/30/1985   | 29    | F       |
| Fa 14 RS0068907            | Abel, Jarod B                  | BU             | G        | GRD       | MPA      | PUAD     | GRD        | A       | 7/13/2014  | 5/6/2014   | AD        | 7/13/2014  |              | XX       | 00       |                | 4/13/1987   | 27    | M       |
| Fa 14 RS0074119            | Abell, Allan N                 | PS             | U        | FTS       | BS       | PSYC     | FR         |         |            | 1/5/2014   | NC        | 4/1/2014   | 1            | 2        |          |                |             |       | M       |
| Fa 14 RS0076776            | Abiola, Luciano R              | UC             | U        | FTS       | BS       | UNDE     | FR         |         |            | 2/24/2014  | RJ        | 3/17/2014  |              | MD       | 00       |                | 5/16/1992   | 22    | M       |
| Fa 14 RS0040827            | Able, Tommy O                  | AS             | U        | FTS       | BS       | BIOL     | FR         | A       | 4/13/2014  | 3/30/2014  | AD        | 4/13/2014  |              | VA       | 833      | Springfield    | 6/22/1992   | 22    | M       |
| Fa 14 RS0060359            | Abraha, Roxana                 | UC             | U        | TRN       | BS       | UNDE     |            |         |            |            |           |            |              |          |          |                | 8/3/1986    | 28    | F       |
| Fa 14 RS0018243            | Abrams, Katelyn M              | ED             | G        | GRD       | MED      | ESAS     | Adr        | nit\/i  | DIA/C A    | Aain E     | orm r     | racant     | ts inforr    | natio    | n on :   | a singla       | 5/30/1983   | 31    | F       |
| Fa 14 RS0067191            | Abt, Anderson L                | ED             | U        | REA       | BS       | ELED     | Aui        |         |            |            |           | nesem      |              | natio    |          | a single       | 11/10/1986  | 27    | M       |
| Fa 14 RS0090950            | Adams, Ainsley E               | PS             | U        | FTS       | BS       | PSYC     | ann        | licant  | - one      | -by-on     |           | licking    | on th        | o Dat    | tacho    | ot icon        | 2/14/1992   | 22    | F       |
| Fa 14 RS0032696            | Adams, Ainsley W               | AS             | U        | FTS       | BS       | COMM     | app        | incarii | , one      | by Or      | ic. c     | Incking    | , on th      |          | lasine   |                | 11/19/1992  | 21    | F       |
| Fa 14 RS0078471            | Adams, Alessandra L            | PS             | U        | TRN       | BS       | PSYC     | dicr       | Jave    |            | th of i    | nform     | nation     | for mul      | tinla    | annlig   | conte in       | 10/13/1985  | 29    | F       |
| Fa 14 RS0028597            | Adams, Amari C                 | PS             | U        | FTS       | BS       | PSYC     | uisp       | лауз    | a wear     |            | morn      | ation      |              | upie     | appin    |                | 2/13/1992   | 22    | M       |
| Fa 14 RS0088715            | Adams, Anahi A                 | BU             | U        | FTS       | BS       | BMGT     | an l       |         | liko da    | tacho      | ot        |            |              |          |          |                | 4/12/1992   | 22    | F       |
| Fa 14 RS0051199            | Adams, Andres                  | PS             | U        | TRN       | BS       | PSYC     | ann        | -xcei-  | ince ua    | atasne     | eι.       |            |              |          |          |                | 1/7/1990    | 24    | M       |
| Fa 14 RS0038117            | Adams, Andres L                | PS             | U        | FTS       | BS       | PSYC     | FK         | A       | D/ 10/∠014 | 4/0/2014   | AD        | D/ 10/∠014 |              | VA       | 107      | INOTIOIK       | 3/20/1992   | 22    | M       |
| Fa 14 RS0094186            | Adams, Brenton                 | PS             | U        | TRN       | BS       | NURS     | JR         | A       | 2/8/2014   | 1/4/2014   | AD        | 2/8/2014   |              | VT       | 00       |                | 4/26/1979   | 35    | M       |
| Fa 14 RS0040428            | Adams, Brodie                  | AS             | U        | TRN       | BS       | BIOL     | FR         | A       | 2/17/2014  | 1/18/2014  | AD        | 2/17/2014  |              | VA       | 733      | Falls Church   | 3/16/1988   | 26    | M       |
| Fa 14 RS0044803            | Adams, Denisse                 | PS             | U        | TRN       | BS       | PSYC     | FR         | A       | 5/13/2014  | 4/3/2014   | AD        | 5/13/2014  |              | VA       | 107      | Norfolk        | 8/10/1991   | 23    | F       |
| Fa 14 RS0007155            | Adams, Fabian                  | UC             | U        | TRN       | BS       | UNDE     |            |         |            | 2/25/2014  | NC        | 3/12/2014  |              | MA       | 00       |                | 12/8/1991   | 22    | M       |
| Fa 14 RS0016857            | ADAMS, Fatima L                | PS             | G        | GRD       | MA       | HURD     | GRD        |         |            | 6/29/2014  | NC        | 7/7/2014   |              | I VA     | 733      | Falls Church   | 6/24/1972   | 42    | F       |
| Fa 14 RS0027721            | Adams, Gerardo L               | PS             | U        | FTS       | BS       | PSYC     | FR         |         |            | 12/30/2012 | RJ        | 2/3/2014   |              | VA       | 733      | Falls Church   | 9/1/1992    | 22    | M       |
| Fa 14 RS0022585            | Adams, Giovanni M              | PS             | G        | GRD       | MA       | CPSY     | GRD        | A       | 7/18/2014  | 5/24/2014  | AD        | 7/18/2014  |              | VA       | 137      | Suffolk        | 12/14/1984  | 29    | M       |
| Fa 14 RS0024940            | Adams, Irving A                | BU             | G        | GRD       | MPA      | PUAD     | GRD        | A       | 6/22/2014  | 1/13/2014  | AD        | 6/22/2014  |              | VA       | 131      | Richmond       | 6/30/1976   | 38    | M       |
| Fa 14 RS0098644            | Adams, Isis T                  | ED             | U        | FTS       | BS       | ELED     | FR         | A       | 4/6/2014   | 4/5/2014   | AD        | 4/6/2014   |              | VA       | 833      | Springfield    | 1/3/1992    | 22    | F       |
| Fa 14 RS0112676            | Adams, Jagger N                | PS             | U        | FTS       | BS       | SOCI     | FR         | A       | 4/6/2014   | 4/6/2014   | AD        | 4/6/2014   |              | VA       | 833      | Springfield    | 8/13/1992   | 22    | M       |
| Fa 14 RS0004089            | Adams, Jimmy E                 | UC             | U        | REA       | BS       | UNDE     | JR         | A       | 4/18/2014  | 4/13/2014  | AD        | 4/18/2014  |              | VA       | 103      | Virginia Beach | 9/1/1967    | 47    | M       |
| Fa 14 RS0061151            | Adams, Jorge C                 | BU             | U        | FTS       | BS       | BMGT     | FR         | A       | 2/26/2014  | 1/26/2014  | AD        | 2/26/2014  |              | VA       | 125      | Fredericksburg | 8/20/1992   | 22    | M       |
| Fa 14 RS0081219            | Adams, Jorge C                 | ED             | G        | GSM       | MED      | ESAS     | GRD        |         |            | 7/15/2014  | NC        | 7/26/2014  | 1            | 2 SC     | 00       |                | 10/24/1954  | 60    | M       |
| Fa 14 RS0097661            | Adams, Karissa D               | UC             | U        | TRN       | BS       | UNDE     |            |         |            | 5/30/2014  | NC        | 7/5/2014   |              | DC       | 00       |                | 1/11/1989   | 25    | F       |
| Fa 14 RS0036168            | Adams, Katherine D             | PS             | G        | GRD       | MA       | HURD     | GRD        | A       | 5/27/2014  | 5/2/2014   | AD        | 5/27/2014  |              | VA       | 833      | Springfield    | 9/29/1975   | 39    | F       |
| Fa 14 RS0070660            | Adams, Kenia L                 | AS             | U        | REA       | BS       | CSCI     | SO         | A       | 7/26/2014  | 7/13/2014  | AD        | 7/26/2014  |              | VA       | 127      | Newport News   | 1/9/1984    | 30    | F       |
| Fa 14 RS0337345            | Adams, Linda Y                 | UC             | U        | FTS       | BS       | UNDE     | FR         | A       | 4/15/2014  | 3/15/2014  | AD        | 4/15/2014  |              | VA       | 733      | Falls Church   | 9/3/1991    | 23    | M       |
| Fa 14 RS0105576            | Adams, Meghan M                | PS             | U        | FTS       | BS       | PSYC     | FR         | A       | 5/16/2014  | 3/6/2014   | AD        | 5/16/2014  |              | DC       | 00       |                | 11/13/1992  | 21    | F       |
| Fa 14 RS0085778            | Adams, Micaela Y               | AS             | G        | GRD       | MS       | CSCI     | GRD        |         |            | 3/29/2014  | NC        | 4/6/2014   | 1            | 2 YY     | 00       |                | 7/15/1986   | 28    | F       |
| Fa 14 RS0112464            | Adams, Nehemiah                | AS             | U        | FTS       | BS       | MATH     | FR         | A       | 12/6/2013  | 11/9/2013  | AD        | 5/12/2014  |              | VA       | 171      |                | 6/5/1992    | 22    | M       |
| Fa 14 RS0095288            | Adams, Ricky S                 | AS             | U        | FTS       | BS       | BIOL     | FR         |         |            | 3/30/2014  | NC        | 5/26/2014  |              | VA       | 833      | Springfield    | 9/18/1992   | 22    | M       |
| Fa 14 RS0337475            | Adams, Robert                  | ED             | U        | FTS       | BS       | ECED     | FR         | A       | 7/29/2014  | 2/21/2014  | AD        | 7/29/2014  |              | VA       | 833      | Springfield    | 2/21/1992   | 22    | F       |
| Record: 1 of 6279          | 🕨 🛤 🐺 No Filter                | Search         | •        |           |          |          |            |         |            |            |           |            |              |          |          |                |             |       |         |
| Datasheet View             |                                |                |          |           |          |          |            | -       |            |            |           |            |              |          |          |                |             |       | □ # @ ¥ |

|                                             |                                  | <u>P</u> rint      |
|---------------------------------------------|----------------------------------|--------------------|
| Applicants' Status                          | Summary Form/Reports             | Proviou            |
| Applicants' Profile (LVI, Major)            | Applicant Status (Opens form)    | 1164               |
| Applicants' Demographic                     | Applicant Profile (Lvl, Major)   | <u>F</u> ilter     |
| 📝 Prior Institution - High School           | Applicant Demographic            |                    |
| Prior Institution - College                 | Prior Institution - High School  | Summary<br>Form    |
| 📄 Financial Aid Awards                      | Prior Institution - College      |                    |
| International Students                      |                                  |                    |
| ⊘ Profile ⊘ Next of Kin                     | AdmitView contains a number of   | of standard report |
| 📄 Mailing Labels                            | that can be printed for the grou | up(s) of applicant |
| ⊙Alpha ⊙Zipcode                             | the user selects.                |                    |
|                                             | Below, we preview the two re     | ports selected fo  |
| Enter Rep <u>ort Subtitle (if desire</u> d) | Undergraduate Applicants for Fa  | 11 2014.           |
| Undergraduate Applicants for Fall 2014      |                                  |                    |

# Admit View 6: Applicants' Level, Type and Status

|            | REGIS-1              | 1: Applican    | ts' Le        | vel,       | Type and      | Status        |                 |                |
|------------|----------------------|----------------|---------------|------------|---------------|---------------|-----------------|----------------|
|            | Unu                  | dergraduate Aj | pplica        | nts for    | Fall 2014     |               |                 |                |
| SauID      | Name                 | Lvl            | Apply<br>Type | Adm<br>Act | Admit<br>Date | Apply<br>Date | Apply<br>Status | Status<br>Date |
| RS0337517  | Abbas, Marvin L      | U              | U             | A          | 4/6/2014      | 4/5/2014      | AD              | 4/8/2014       |
| RS0111596  | Abbott. Clinton. Lav | Ű              | U             |            |               | 1/24/2014     | RJ              | 5/10/2014      |
| RS0027068  | Abbott. Josue N      | U              | U             | A          | 8/4/2014      | 7/8/2014      | AD              | 8/4/2014       |
| RS0093022  | Abt REGIS-11         | Applicant      | s' Le         | vel        | Type an       | d Status      |                 | 7/5/2014       |
| RS0018988  | Abc Abc              | Applicant      | JLC           | ver,       | Type at       |               | , _             | 9/7/2014       |
| RS0057174  | Abdullah. Gisselle I | U              | U             | A          | 7/29/2014     | 2/21/2014     | AD              | 7/29/2014      |
| RS0067100  | Abebe, Jamar M       | U              | U             | A          | 6/20/2014     | 6/8/2014      | AD              | 6/20/2014      |
| RS0067886  | Abebe. Kvra F        | U              | U             | A          | 3/10/2014     | 2/21/2014     | AD              | 3/10/2014      |
| RS0074119  | Abell, Allan N       | U              | U             |            |               | 1/5/2014      | NC              | 4/1/2014       |
| RS0076776  | Abiola. Luciano R    | Ű              | U             |            |               | 2/24/2014     | RJ              | 3/17/2014      |
| RS0040827  | Able, Tommy O        | U              | U             | A          | 4/13/2014     | 3/30/2014     | AD              | 4/13/2014      |
| RS0060359  | Abraha. Roxana       | U              | U             | А          | 1/1/2014      | 9/20/2013     | AD              | 1/1/2014       |
| RS0067191  | Abt, Anders on L     | U              | U             | Α          | 7/6/2014      | 7/5/2014      | AD              | 7/6/2014       |
| RS0090950  | Adams, Ainslev E     | U              | U             |            |               | 2/3/2014      | RJ              | 2/10/2014      |
| RS0032696  | Adams, Ainsley W     | U              | U             |            |               | 11/13/2013    | RJ              | 4/18/2014      |
| RS0078471  | Adams. Alessandra L  | U              | U             | A          | 3/9/2014      | 2/17/2014     | AD              | 3/9/2014       |
| RS0028597  | Adams, Amari C       | U              | U             | A          | 3/5/2014      | 11/4/2013     | AD              | 3/5/2014       |
| RS0088715  | Adams, Anahi A       | U              | U             |            |               | 3/29/2014     | NC              | 6/2/2014       |
| RS0051199  | Adams, Andres        | U              | U             | A          | 5/10/2014     | 4/15/2014     | AD              | 5/10/2014      |
| RS0038117  | Adams, Andres L      | U              | U             | A          | 5/16/2014     | 4/6/2014      | AD              | 5/16/2014      |
| RS0094186  | Adams, Brenton       | U              | U             | А          | 2/8/2014      | 1/4/2014      | AD              | 2/8/2014       |
| RS0040428  | Adams, Brodie        | U              | U             | A          | 2/17/2014     | 1/18/2014     | AD              | 2/17/2014      |
| RS0044803  | Adams, Denisse       | Ū              | U             | A          | 5/13/2014     | 4/3/2014      | AD              | 5/13/2014      |
| RS0007155  | Adams, Fabian        | U              | U             |            |               | 2/25/2014     | NC              | 3/12/2014      |
| RS0027721  | Adams, Gerardo L     | Ū              | U             |            |               | 12/30/2012    | RJ              | 2/3/2014       |
| RS0098644  | Adams Isis T         | Ú              | U             | A          | 4/6/2014      | 4/5/2014      | AD              | 4/8/2014       |
| RS0112676  | Adams Jagger N       | Ŭ              | Ŭ             | A          | 4/6/2014      | 4/6/2014      | AD              | 4/8/2014       |
| RS0004089  | Adams Jimmy F        | U.             | Ū.            | Δ          | 4/18/2014     | 4/13/2014     | AD              | 4/18/2014      |
| RS0061151  | Adams Jorge C        | ŭ              | Ū.            | 4          | 2/28/2014     | 1/28/2014     | AD              | 2/28/2014      |
| R\$0097881 | Adams, Karissa D     |                | <u> </u>      | ~          | 2/20/2011     | 5/30/2014     | NC              | 7/5/2014       |
| RS0070880  | Adams Kania I        | <u>ŭ</u>       | <u> </u>      | Δ          | 7/28/2014     | 7/13/2014     | AD              | 7/28/2014      |
| DS0227245  | Adams, Kena L        |                |               | ~          | 4/15/2014     | 2/15/2014     | AD              | 4/15/2014      |
| PC0105578  | Adams, Linua T       |                |               | ~          | 5/18/2014     | 2/8/2014      | AD              | 5/18/2014      |
| DC0112484  | Adams Mehamiah       |                |               | ~          | 12/8/2014     | 11/0/2014     | AD              | 5/12/2014      |
| BS0095200  | Adams, Nenemian      |                |               | ~          | 12/0/2013     | 2/20/2014     | NC              | 5/28/2014      |
| R50030268  | Adams, Ricky S       |                |               | ٨          | 7/20/2014     | 3/30/2014     | AD              | 7/20/2014      |
| R3033/4/5  | Adams, Robert        |                |               | A          | 1/29/2014     | 2/21/2014     | AD              | 1/29/2014      |
| R300/4263  | Adams, Tony R        | <u> </u>       |               | A          | 4/2//2014     | 3/11/2014     | AD              | 4/2//2014      |
| RS00/3/68  | Adams, IVD           |                |               | A          | 8/3/2014      | //19/2014     | AD              | 8/3/2014       |
| RS0003156  | Adams, Unique A      | U              | U             | A          | 0/28/2014     | 0/0/2014      | AD              | 0/28/2014      |

Wednesday, September 10, 2014

Page 1 of 126

#### **REGIS-14:** Prior Institution - High School

Undergraduate Applicants for Fall 2014

| StuID     | Name                 | App<br>Major | Adm Date  | HS Code | High School              | HS<br>Dipl  | Grad<br>Date | HS<br>GPA | SAT<br>Total | SAT<br>Verb | SAT<br>Math |
|-----------|----------------------|--------------|-----------|---------|--------------------------|-------------|--------------|-----------|--------------|-------------|-------------|
| RS0337517 | Abbas, Marvin L      | BMGT         | 4/6/2014  | H11428  | VA High School 11428     | Y           | 201313       | 2.78      | 1500         | 480         | 500         |
| RS0111596 | Abbott, Clinton, Lav | UNDE         |           | H11729  | VA High School 11729     | Y           | 201313       | 2.88      | 1380         | 470         | 430         |
| RS0027068 | Abbott, Josue N      | NURS         | 8/4/2014  | H20008  |                          | Y           | 201414       | 3.40      | 1620         | 570         | 570         |
| RS0018988 | Abdullah, Gisselle A | NOND         | 9/2/2014  | H REGI  | S-14 Prior Institution - | - High Scho | ol <u>1</u>  | 3.80      | 1290         | 420         | 420         |
| RS0057174 | Abdullah, Gisselle I | ECED         | 7/29/2014 | H11591  | VA High School 11591     | Ŷ           | 201414       | 3.00      | 1490         | 470         | 500         |
| RS0067100 | Abebe, Jamar M       | UNDE         | 6/20/2014 | H11612  | VA High School 11612     | Y           | 201414       | 3.63      | 1500         | 520         | 500         |
| RS0076776 | Abiola, Luciano R    | UNDE         |           | H16233  | MD High School 16233     | Ν           | 201313       | 3.67      | 1360         | 510         | 380         |
| RS0040827 | Able, Tommy O        | BIOL         | 4/13/2014 | H11626  | VA High School 11628     | Y           | 201313       | 3.64      | 1720         | 520         | 620         |
| RS0067191 | Abt, Anderson L      | ELED         | 7/6/2014  | H11773  | VA High School 11773     | Y           | 200808       | 3.08      | 1500         | 530         | 470         |
| RS0090950 | Adams, Ainsley E     | PSYC         |           | H11334  | LA High School 11334     | Y           | 201313       | 2.79      | 1320         | 440         | 420         |
| RS0032696 | Adams, Ainsley W     | COMM         |           | H11428  | VA High School 11428     | Y           | 201313       | 2.88      | 1390         | 440         | 470         |
| RS0078471 | Adams, Alessandra L  | PSYC         | 3/9/2014  | H14368  | NC High School 14368     | Y           | 200808       | 2.97      | 1240         | 400         | 410         |
| RS0028597 | Adams, Amari C       | PSYC         | 3/5/2014  | H11619  | VA High School 11619     | Y           | 201414       | 2.97      | 1490         | 470         | 500         |
| RS0088715 | Adams, Anahi A       | BMGT         |           | H11663  | VA High School 11663     |             | 201313       |           |              |             |             |
| RS0051199 | Adams, Andres        | PSYC         | 5/10/2014 | H11626  | VA High School 11628     | Y           | 201111       | 2.86      | 1500         | 570         | 420         |
| RS0038117 | Adams, Andres L      | PSYC         | 5/16/2014 | H11447  | VA High School 11447     | Y           | 201313       | 3.14      | 1710         | 600         | 530         |
| RS0040428 | Adams, Brodie        | BIOL         | 2/17/2014 | H11465  | VA High School 11465     |             | 201010       |           | 1590         | 590         | 500         |
| RS0044803 | Adams, Denisse       | PSYC         | 5/13/2014 | H14576  | PA High School 14578     | Y           | 201212       | 2.84      | 1510         | 520         | 490         |
| RS0027721 | Adams, Gerardo L     | PSYC         |           | H11663  | VA High School 11663     | Y           | 201313       | 3.14      | 1350         | 430         | 450         |
| RS0098644 | Adams, Isis T        | ELED         | 4/6/2014  | H11497  | VA High School 11497     | Y           |              | 3.35      | 1450         | 500         | 450         |
| RS0112676 | Adams, Jagger N      | SOCI         | 4/6/2014  | H11591  | VA High School 11591     | Y           |              | 3.51      | 1740         | 620         | 530         |
| RS0004089 | Adams, Jimmy E       | UNDE         | 4/18/2014 | H20009  |                          | Y           | 198888       | 3.40      | 1450         | 490         | 480         |
| RS0061151 | Adams, Jorge C       | BMGT         | 2/26/2014 | H11538  | VA High School 11538     | Y           | 201414       | 3.69      | 1520         | 400         | 600         |
| RS0070660 | Adams, Kenia L       | CSCI         | 7/26/2014 | H11547  | VA High School 11547     | Y           | 200606       | 2.83      | 1480         | 480         | 520         |
| RS0337345 | Adams, Linda Y       | UNDE         | 4/15/2014 | H11491  | VA High School 11491     | Y           | 201414       | 3.29      | 1550         | 420         | 640         |
| RS0105576 | Adams, Meghan M      | PSYC         | 5/16/2014 | H10889  | DC High School 10889     | Y           | 201313       | 2.70      | 1560         | 570         | 500         |

Wednesday, September 10, 2014

Page 1 of 160

| = Applicant S                                                                                                    | tatus (N                                                          | umbers)                                             | : Fall 20<br>-State (R                            | M)                                                                | >                                                            |                                                                                | Out-                                                                                | of-State (                                                                     | NM)                                                         |                                                                                           | Column                                                                                                    |                                               |
|----------------------------------------------------------------------------------------------------|-------------------------------------------------------------------|-----------------------------------------------------|---------------------------------------------------|-------------------------------------------------------------------|--------------------------------------------------------------|--------------------------------------------------------------------------------|-------------------------------------------------------------------------------------|--------------------------------------------------------------------------------|-------------------------------------------------------------|-------------------------------------------------------------------------------------------|----------------------------------------------------------------------------------------------------|-----------------------------------------------|
| <u>Undergrads:</u>                                                                                                    | First-<br>Time                                                    | Trans                                               | Re-<br>Admit                                      | USB                                                               | Total                                                        | First-<br>Time                                                                 | Trans                                                                               | Re-<br>Admit                                                                   | USB                                                         | Total                                                                                     | Totals                                                                                                    |                                               |
| Admitted                                                                                                    | 1452                                                              | 612                                                 | 282                                               | 49                                                                | 2395                                                         | 397                                                                            | 126                                                                                 | 31                                                                             | 6                                                           | 560                                                                                       | 2955                                                                                                    | <u>P</u> rint                                 |
| Enrolled **                                                                                                    | 698                                                               | 340                                                 | 174                                               | 14                                                                | 1226                                                         | 85                                                                             | 41                                                                                  | 11                                                                             |                                                             | 137                                                                                       | 1363                                                                                                    | Preview                                       |
| Denied                                                                                                    | 571                                                               | 72                                                  | 5                                                 |                                                                   | 648                                                          | 370                                                                            | 30                                                                                  | 1                                                                              | 1                                                           | 402                                                                                       | 1050                                                                                                    |                                               |
| Incomplete:                                                                                                    | 430                                                               | 246                                                 | 9                                                 | 10                                                                | 695                                                          | 417                                                                            | 168                                                                                 | 2                                                                              | 4                                                           | 591                                                                                       | 1286                                                                                                    |                                               |
| Pending:                                                                                                    | 15                                                                | 18                                                  | 5                                                 | 4                                                                 | 42                                                           | 12                                                                             | 11                                                                                  | 2                                                                              |                                                             | 25                                                                                        | 67                                                                                                    | # ∨ н                                         |
| SubTotals:                                                                                                    | 2468                                                              | 948                                                 | 301                                               | 63                                                                | 3780                                                         | 1196                                                                           | 335                                                                                 | 36                                                                             | 11                                                          | 1578                                                                                      | 5358                                                                                                    | <u>C</u> lose                                 |
| Graduates &<br>Non-Degree:<br>Admitted<br>Enrolled **<br>Denied<br>Incomplete:<br>Pending:<br>SubTotals:<br>Note 1: Enrolled | First-<br>Time<br>412<br>276<br>20<br>69<br>24<br>525<br>d number | Re-Admit<br>124<br>92<br>3<br>6<br>133<br>s are not | GSM<br>39<br>29<br>5<br>3<br>4<br>51<br>reflected | Total<br>Grads<br>575<br>397<br>25<br>75<br>34<br>709<br>in Sub o | No<br>De<br>9<br>5<br>5<br>0<br>1<br>1<br>26<br>r Grand Tota | blicant S<br>m, and<br>, high so<br>a result<br>re (ova<br>centage<br>5<br>147 | Status (<br>Status re<br>can be<br>chool at<br>ts can<br>al); ve<br>es (recta<br>15 | 1 of 5 S<br>eflects s<br>e filtere<br>tended,<br>be pres<br>ertical<br>ingle). | tudents<br>d by so<br>HS Gpa<br>ented<br>percen<br>5<br>181 | y Forms):<br>s displayed<br>thool, maj<br>a, SATs, res<br>as numbe<br>tages; o<br>NA<br>5 | d on the <i>Main</i><br>jor, age, race,<br>sidency, etc.<br>ers, as shown<br>or horizontal<br>40<br>921<br>6279 | Other<br>Summary<br>Forms<br>2<br>3<br>4<br>5 |

## Admit View 8b: Applicant Status Summary - Percentages (School of Arts and Sciences)

| - Applicant S                      | tatus (V             | ertical P               | ercentag                     | ges): Fal             | 2014                     | )                |              |                   |              |                |                  | - • ×         | 3 |
|------------------------------------|----------------------|-------------------------|------------------------------|-----------------------|--------------------------|------------------|--------------|-------------------|--------------|----------------|------------------|---------------|---|
| <u>Undergrads:</u>                 | First-               |                         | <del>- State (F</del><br>Re- | <del>IM)</del>        |                          | First-           | Out-         | of-State (<br>Re- | NM)          |                | Column<br>Totals |               |   |
| Admitted                           | Time<br>61%          | Trans<br>61%            | Admit<br>96%                 | USB<br>100%           | Total<br>64%             | Time<br>34%      | Trans<br>37% | Admit<br>85%      | USB          | Total<br>36%   | 55%              | <u>P</u> rint |   |
| Enrolled **                        | 43%                  | 60%                     | 56%                          | 100%                  | 48%                      | 23%              | 39%          | 36%               |              | 27%            | 44%              | Preview       |   |
| Denied                             | 22%                  | 9%                      | 3%                           |                       | 18%                      | 29%              | 8%           |                   |              | 25%            | 20%              |               |   |
| Incomplete:                        | 16%                  | 28%                     | 1%                           |                       | 18%                      | 35%              | 51%          | 8%                | 100%         | 37%            | 24%              |               |   |
| Pending:                           | 1%                   | 1%                      |                              |                       | 1%                       | 1%               | 4%           | 8%                |              | 2%             | 1%               | # 🔽 Н         |   |
| SubTotals:                         | 801                  | 225                     | 74                           | 2                     | 1102                     | 410              | 89           | 13                | 1            | 513            | 1615             | Close         |   |
| Graduates &<br>Non-Degree:         | First-<br>Time       | Re-Admit                | GSM                          | Total<br>Grads        | Non-<br>Deg              | First-           | Be-Admit     | n tha n           | Total        | Non-           | user has sole    | tod           |   |
| Admitted                           | 84%                  | 100%                    | 100%                         | 88%                   | NA                       | the Sch          | ool of A     | Arts and          | Science      | es and ha      | s chosen to v    | iew Other     |   |
| Enrolled **                        | 42%                  | 68%                     | 100%                         | 50%                   | NA                       | the App          | licant S     | tatus Re          | port as      | "Vertical      | Percentages."    | Summary       |   |
| Denied                             |                      |                         |                              |                       | NA                       | 22%              |              | 33%               | 21%          | NA             | 7%               |               |   |
| Incomplete:                        | 15%                  |                         |                              | 11%                   | NA                       | 39%              |              | 67%               | 38%          | NA             | 20%              | <u> </u>      |   |
| Pending:                           | 2%                   | Í                       |                              | 1%                    | NA                       | 3%               |              |                   | 2%           | NA             | 2%               | 3             |   |
| SubTotals:                         | 62                   | 19                      | 1                            | 82                    | NA                       | 36               | 3            | 3                 | 42           | NA             | 124              | 4             |   |
| Note 1: Enrolled<br>Note 2: Sum of | i number<br>percenta | rs are not<br>ages rang | reflected<br>le from 99      | lin Subo<br>3% to 101 | r Grand To<br>% due to r | btals<br>ounding |              |                   | <u>Grand</u> | <u>Totals:</u> | 1739             | 5             |   |

## Admit View 9: Applicant Demographic Summary (School of Arts and Sciences)

| Apply         Admit         School with and the school with and the school withe school withe school with and the school with and the school wit                                                                                                    | Applica   | ant Den    | iograp       | mic Sumi               | nary, ran        | 2014              | · · · · · · · · · · · · · · · · · · · |                               |        |           |            |            |               |
|----------------------------------------------------------------------------------------------------|-----------|------------|--------------|------------------------|------------------|-------------------|---------------------------------------|-------------------------------|--------|-----------|------------|------------|---------------|
| ApplyAdmit $(\Rightarrow Admit)$ $(\Rightarrow Admit)$ |           |            | U            | Indergradu             | iate             |                   | Gra                                   | duate                         |        | Other Sun | mary Forn  | ns 🗌       | Preview       |
| In-State:       1102       701       401       338       82       72       10       36       1       2       E         Dut-of-State:       513       184       329       49       42       16       26       5       4       5       C         In-State Students:       County       I       Apply - Admit1 - <>Adm - Enroll -       Image: County - Image: County - Image: Count                                                                                                    |           | <u>App</u> | <u>oly A</u> | <u>.dmit &lt;&gt;A</u> | <u>dmit</u> Enro |                   | pply <u>Admit</u>                     | <u>&lt;&gt;Admit</u> <u>E</u> | Inroll |           |            |            |               |
| Out-of-State:       513       184       329       49       42       16       26       5       4       5       C         In-State Students:       County       I Apply       Admit1       <>Adm<       Enroll       Image: County       Image: County       I                                                                                                    | State:    | 110        | 02 7         | 701 4                  | 01 338           |                   | 82 72                                 | 10                            | 36     | 1         | 2          |            | Eilter        |
| In-State Students: County       I Apply • Admit1 • ◇Adm • Enroll •         CntCd •       County       • Apply • Admit1 • ◇Adm • Enroll •       Bace/Gender and Age         433       Alexandria       41       40       1       36         333       Arlington County       46       44       2       33         121       Charlottesvile       7       4       3       2         109       Chesapeake       16       11       5       5         147       Danville       1       0       1       0         129       Dumfries       2       1       1       0       10         533       Fairfax       Applicant Demographics (3rd of 5 Summary Forms):       Applicant Demographics reflects students displayed on the Main Form, which in this case are applicants for School of Arts and Sciences.       Notel       852       857         117       Hampto       Demographics include county of residence (in-state students), race, gender, and age.       Ava Age:       Male       Female         119       Leesbu       128       51       77       0       Both:       24.3       21.1                                                                                                    | t-of-Stat | te: 51     | 3            | 184 3                  | 29 49            |                   | 42 16                                 | 26                            | 5      | 4         | 5          |            | <u>C</u> lose |
| CntCd →       County → Apply → Admit1 → Adm → Enroll →       Adm → Enroll →       Adm → Enrol →       Adm → Enrol →       Adm → Enrol                                                                                                    | In-Stat   | e Studer   | nts: Co      | ounty_                 |                  | 15                | 26                                    | 36                            |        | 20.12     | 9 PT       |            |               |
| 2       1       1       0         433       Alexandria       41       40       1       36         333       Arlington County       46       44       2       33         121       Charlottesvile       7       4       3       2         109       Chesapeake       16       11       5       5         147       Danville       1       0       1       0         129       Dumfries       2       1       1       0         533       Fairfax       Applicant Demographic (3rd of 5 Summary Forms):       Applicant Demographics reflects students displayed on the Main Form, which in this case are applicants for School of Arts and Sciences.       Male       Female         133       Fairfax       Applicant Demographics reflects students displayed on the Main Form, which in this case are applicants for School of Arts and Sciences.       Other:       2       2         135       Frederic       Demographics include county of residence (in-state students), race, gender, and age.       Avq Age: Male       Female         117       Hampto       1       9       1       9       1         125       Frederic       128       51       77       0       Avq Age: Male       Female                                                                                                    | CntCd     |            | Coun         | ity 🚽                  | Apply -          | Admit1 -          | <>Adm -                               | Enroll +                      |        | Race/Ger  | ider and A | <u>vqe</u> |               |
| 433       Alexandria       41       40       1       36         333       Arlington County       46       44       2       33         121       Charlottesvile       7       4       3       2         109       Chesapeake       16       11       5       5         147       Danville       1       0       1       0         129       Dumfries       2       1       1       0         533       Fairfax       Applicant Demographic (3rd of 5 Summary Forms):       Applicant Demographics reflects students displayed on the Main Form, which in this case are applicants for School of Arts and Sciences.       Foreign:       45       61         125       Frederic       Demographics include county of residence (in-state students), race, gender, and age.       Ava Age:       Male       Female         119       Leesbur       128       51       77       0       Both:       24.3       24.2                                                                                                    |           | _          |              |                        | 2                | 1                 | 1                                     | 0                             |        |           | Male       | Female     | Both          |
| 333       Arlington County       46       44       2       33       Indian:       3       5         121       Charlottesvile       7       4       3       2       Indian:       3       5         109       Chesapeake       16       11       5       5       Indian:       3       5         147       Danville       1       0       1       0       Indian:       3       5         129       Dumfries       2       1       1       0       Indian:       52       46         133       Fairfax       Applicant Demographic (3rd of 5 Summary Forms):       Applicant Demographics reflects students displayed on the Main Form, which in this case are applicants for School of Arts and Sciences.       Other:       2       2         125       Frederic       Demographics include county of residence (in-state students), race, gender, and age.       Male       Female         119       Leesbul       students), race, gender, and age.       33.6       23.7       Graduate:       34.2       31.1         107       Norfolk       128       51       77       0       Totals:       24.2       24.2                                                                                                    | 433       | 3 Ale      | exand        | ria                    | 41               | 40                | 1                                     | 36                            |        | Black:    | 81         | 76         | 157           |
| 121       Charlottesvile       7       4       3       2         109       Chesapeake       16       11       5       5         147       Danville       1       0       1       0         129       Dumfries       2       1       1       0         533       Fairfax       Applicant Demographic (3rd of 5 Summary Forms):       45       61         133       Fairfax       Applicant Demographics reflects students displayed on the Main Form, which in this case are applicants for School of Arts and Sciences.       733       Falls Ct         125       Frederic       Demographics include county of residence (in-state students), race, gender, and age.       Avg Age: Male       Female         119       Leesbur       20       19       1       9       Graduate:       34.2       31.1         107       Norfolk       128       51       77       0       Both:       24.3       24.2                                                                                                    | 333       | 3 Arl      | lingtor      | n County               | 46               | 44                | 2                                     | 33                            | =      | Indian:   | 3          | 5          | 8             |
| 109       Chesapeake       16       11       5       5       Hispanic:       10         147       Danville       1       0       1       0       Hispanic:       52       46         129       Dumfries       2       1       1       0       10       Hispanic:       52       46         533       Fairfax       Applicant Demographic (3rd of 5 Summary Forms):       Nite:       554       572         133       Fairfax       Applicant Demographics reflects students displayed on the Main Form, which in this case are applicants for School of Arts and Sciences.       Other:       2       2         117       Hampto       Demographics include county of residence (in-state students), race, gender, and age.       Avg Age:       Male       Female         119       Leesbu       128       51       77       0       Both:       24.2       31.1                                                                                                    | 121       | l Ch       | arlotte      | esvile                 | 7                | 4                 | 3                                     | 2                             |        | Asian:    | 115        | 95         | 210           |
| 147Danville101010129Dumfries2110White:5246129Dumfries2110White:554572533FairfaxApplicant Demographic (3rd of 5 Summary Forms):Applicant Demographics reflects students displayed<br>on the Main Form, which in this case are applicants<br>for School of Arts and Sciences.White:55461105HenricoDemographics include county of residence (in-state<br>students), race, gender, and age.Totals:852857127Newport News201919Graduate:34.231.1107Norfolk12851770Both:24.324.2                                                                                                    | 109       | ) Ch       | esape        | eake                   | 16               | 11                | 5                                     | 5                             |        | Lispanio: | 52         | 46         | 00            |
| 129Dumfries2110White:504572533FairfaxApplicant Demographic (3rd of 5 Summary Forms):Foreign:4561133FairfaxApplicant Demographics reflects students displayed<br>on the Main Form, which in this case are applicants<br>for School of Arts and Sciences.Other:22105HenricoDemographics include county of residence (in-state<br>students), race, gender, and age.Demographics include county of residence (in-state<br>students), race, gender, and age.Avg Age:MaleFemale<br>Ungrads:117Newport News201919Graduate:34.231.1107Norfolk12851770Both:24.324.2                                                                                                    | 147       | 7 Da       | inville      |                        | 1                | 0                 | 1                                     | 0                             | _      | nispanic. | JZ<br>EEA  | 570        | 1100          |
| 533Fairfax<br>Applicant Demographic (3rd of 5 Summary Forms):<br>Applicant Demographics reflects students displayed<br>on the Main Form, which in this case are applicants<br>                                                                                                    | 129       | ) Du       | Imfries      | 5                      | 2                | 1                 | 1                                     | 0                             |        | White:    | 004        | 072        | 1126          |
| 133Fairfax<br>Applicant Demographics reflects students displayed<br>on the Main Form, which in this case are applicants<br>for School of Arts and Sciences.Other:22125Frederici<br>on the Main Form, which in this case are applicants<br>for School of Arts and Sciences.Other:22117HamptoDemographics include county of residence (in-state<br>students), race, gender, and age.Totals:852857127Newport News201919Graduate:34.231.1107Norfolk12851770Both:24.324.2                                                                                                    | 533       | 3 Fa       | irfax        | Applica                | nt Demog         | graphic (3r       | d of 5 Sum                            | nary Form                     | s):    | Foreign:  | 45         | 61         | 106           |
| 733Fails ClApplicant Demographics reflects students displayed<br>on the Main Form, which in this case are applicants<br>for School of Arts and Sciences.Totals:852857125Frederic<br>for School of Arts and Sciences.Demographics include county of residence (in-state<br>students), race, gender, and age.MaleFemale<br>Ungrads:Z3.6Z3.7Implicant105Henrico<br>students), race, gender, and age.10MaleFemale<br>Ungrads:StudentsStudents<                                                                                                    | 133       | 3 Fa       | irfax        | Applica                | nt Democ         | aranhics ro       | flocts stude                          | nte dienla                    |        | Other:    | 2          | 2          | 4             |
| 125Frederic<br>for School of Arts and Sciences.117Hampto<br>Demographics include county of residence (in-state<br>students), race, gender, and age.105Henrico<br>students), race, gender, and age.119LeesburStudents), race, gender, and age.127Newport News201919107Norfolk12851770Both:24.3                                                                                                    | 733       | 3 Fa       | lls Cl       | on the                 | Main Fori        | <i>m</i> which in | n this case a                         | are annlica                   | ants   | Totals:   | 852        | 857        | 1709          |
| 117HamptoAvq Aqe:MaleFemale105HenricoDemographics include county of residence (in-stateUngrads:23.623.7119Leesburstudents), race, gender, and age.Ungrads:23.623.7Graduate:34.231.1107Norfolk12851770Both:24.324.21                                                                                                    | 125       | Fre        | ederic       | for Scho               | ol of Arts       | and Scien         | ces.                                  |                               |        |           | ,          | ,          |               |
| 105Henrico Demographics include county of residence (in-stateEvenue.IndicFeinde119Leesburstudents), race, gender, and age.Ungrads:23.623.7127Newport News201919Graduate:34.231.1107Norfolk12851770Both:24.324.2                                                                                                    | 117       | Ha         | impto        | Domos                  | anhice in        | clude com         | atu of rocid                          | onco lin at                   | ato    | Ava Aae   | Male       | Female     | Both          |
| 119         Leesbur         Students), race, gender, and age.         Origids.         23.0         23.7           127         Newport News         20         19         1         9         Graduate:         34.2         31.1           107         Norfolk         128         51         77         0         Both:         24.3         24.2                                                                                                    | 105       | He         | nrico        | Demogr                 | apriles in       | ciude cour        |                                       | ence (m-si                    | ale    | Ungrade:  | 22.6       | 22.7       | 22.6          |
| 127         Newport News         20         19         1         9         Graduate:         34.2         31.1           107         Norfolk         128         51         77         0         Both:         24.3         24.2                                                                                                    | 119       | ) Le       | esbui        | student                | s), race, g      | enuer, and        | lage.                                 |                               |        | ongraus.  | 23.0       | 20.7       | 23.0          |
| 107 Norfolk 128 51 77 0 Both: 24.3 24.2                                                                                                    | 127       | Ne         | wport        | News                   | 20               | 19                | 1                                     | 9                             |        | Graduate: | 34.2       | 31.1       | 32.6          |
|                                                                                                    | 107       | No         | rfolk        |                        | 128              | 51                | 77                                    | 0                             |        | Both:     | 24.3       | 24.2       | 24.3          |